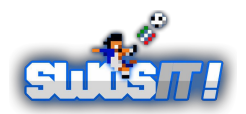

# HOW TO CHANGE YOUR TEAM'S KIT IN THE EVENT OF COLOUR CLASH

In the event of teams' colour clash - e.g. similar colour and hard to see on the pitch.

1) Go to EDIT CUSTOM TEAMS

- 2) Select EDITED CUSTOM TEAMS
- 3) Select OK

## Your team:

4) Select any team - e.g. AC MILAN

5) Select **IMPORT** 

6) Go to select your own team - CLUB TEAMS > SWOSIT > ABC > SERIE X > your team

7) Change the **colour of kit** - preferable **all white** - Press and hold the fire button and use left/right direction to change the colour of shirts, shorts and socks.

8) Select OK

### Your opponent's team:

9) Then select another team (any) - e.g. BARCA /YELLOW

- 10) Select IMPORT
- 11) Go to select your opponent's team

12) **Optional**: Change all colour to **black** if you wish but there's no need as you already have changed your team to all white.

13) Select OK

#### Saving teams to save disk:

- 14) Then **EXIT**
- 15) Select **SAVE**
- 16) Select **OK** and wait a few moments...

## Go to play matches:

#### 17) Go to FRIENDLY

18 ) This time, go to EDITED CUSTOM TEAMS

19) From there, within the list of custom teams, you should be able to find your and your opponent's teams and play on!

**Notice:** don't forgot to update your savedisk after you have finished playing your matches! It will restore your team kit back to its default colour otherwise it will be struck in all white!

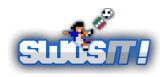